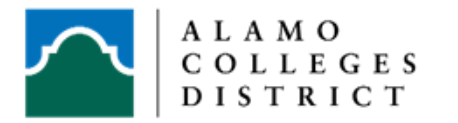

## **Steps to Complete Withdrawal Request Form in ACES**

- 1. Log in to ACES
- 2. Click on STUDENT tab
- 3. Click Web Services
- 4. Click Student
- 5. Click Registration
- 6. Scroll and Click on Course Withdrawal / You are now on the Course Withdrawal Form
- 7. Please review your Student information
- 8. Note: Students are limited to a total of six (6) college level course drops during their undergraduate career, including a course(s) dropped at another institution as defined in Section 51.907 of the Texas Education Code.

Table A: If **Current Count for Six Drop Limit** is 6 (see yellow highlight below), you will be able to submit Course Withdrawal Form, but the withdrawal request will not be automatically processed. After careful review by the college, if the drop can't be processed, an email notification will be sent to you through your Alamo ACES email account. <u>Notifications will not be sent to your Canvas Inbox</u>.

| TABLE A                                                                                                    |                                                                                                    |                                                                |                 |                     |            |                   |                      |                      |
|----------------------------------------------------------------------------------------------------|----------------------------------------------------------------------------------------------------|----------------------------------------------------------------|-----------------|---------------------|------------|-------------------|----------------------|----------------------|
| Personal Information Student Financial Aid Faculty Services Employee Finance                                                                                                    |                                                                                                    |                                                                |                 |                     |            |                   |                      |                      |
| Search                                                                                                    | 0                                                                                                    |                                                                |                 | SACK TO MENU S      | SETE MAP H | EP DIT            |                      |                      |
| Student Course With                                                                                                    | ndrawal                                                                                                    |                                                                |                 |                     |            |                   |                      | Jun 07,2017 05:16 pm |
| Please select below (a) withdraw                                                                                                    | al from a single class or                                                                                                    | (b) Total Withdr                                               | awal from All ( | Courses.            |            |                   |                      |                      |
| Student ID:<br>Name:<br>Home College:<br>Student Type:<br>Program:<br>Degree Sought:<br>Major:<br>Catalog Term:<br>Withdrawal Term:<br>Withdrawal Term:<br>Certified Advisor:<br>Current Count for Six Drop<br>Dimet:<br>International Student (#1 Visa): | 900037213<br>Resendiz, Enedina<br>PAC - Palo Alto Colley<br>C - Continuing<br>PAC_AA - PAC Assoc<br>AA - Associate of Art<br>BUAD - Business Ad<br>201630 - Summer 21<br>201670 - Summer 21<br>0 (NOTE: Once you h<br>processed.)<br>N | of Arts<br>is<br>ministration<br>016<br>017<br>ave reached the | e Six Drop Li   | mit, your Course    | e Withdraw | al Request for in | ndividual courses ma | iy not be able to be |
| International adopting (* a visup)<br>Ingel School:<br>Dual Credit Attribute:<br>Financial Aid Packaged Date:<br>SAP Status:<br>Pel LEU (cutoff at 600%):<br>Most Recent Academic Standing<br>GPA Type                                                    | 445570 - PLEASANTi<br>- Not Found<br>GOOD<br>0 %<br>: 00 - Good Standing'<br>Attempted Hours                                                                                                    | Earned Hours                                                   | GPA Hours       | GPA                 |            |                   |                      |                      |
| Institutional<br>Transfer<br>Overall                                                                                                    | 9<br>0<br>9                                                                                                    | 9<br>33<br>42                                                  | 9<br>0<br>9     | 3.33<br>.00<br>3.33 |            |                   |                      |                      |

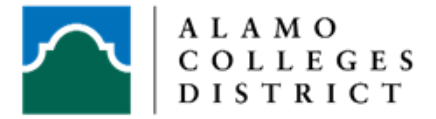

9. Under Action (see Table B) click on course you want to drop for a single class withdrawal or click on Total Withdrawal from all courses for Institutional Withdrawal. If the withdrawal deadline has past, the "Withdraw No Grade" option will not be available. You will see "past drop deadline" or "none".

## TABLE B

| CRN    | Subject    | Course #  | Section  | Course Title         | Credit Hours | Campus            | Instructor          | Census Date Grad                  | Action           |  |  |
|--------|------------|-----------|----------|----------------------|--------------|-------------------|---------------------|-----------------------------------|------------------|--|--|
| 10004  | KINE       | 1306      | 007      | First Aid            | 3            | Palo Alto College | Bustamante, Anna    | 06/08/2017                        | Withdraw No Grad |  |  |
| 10728  | MUSI       | 1306      | 008      | Music Appreciation   | 3            | Palo Alto College | Marmolejo, Armin T. | 06/08/2017                        | Withdraw No Grad |  |  |
| 13520  | KINE       | 1108      | 001      | Walking I            | 1            | Palo Alto College | Lowe, Alexis L.     | 06/08/2017                        | Withdraw No Grad |  |  |
| * An a | isterisk i | n the Cou | rse # co | olumn indicates this | class does n | not count toward  | the Six Drop Limit. | 06/08/2017                        | Withdraw No      |  |  |
|        |            |           |          |                      |              |                   |                     | Total Withdrawal from All Courses |                  |  |  |

10. Ensure all questions are answered throughout the form and complete the **Acknowledgment** (see Table C) to proceed and submit the request.

| m a course may impact the following: |
|--------------------------------------|
|                                      |
|                                      |

11. After you click Submit, a note appears (see red box) that indicates the Withdrawal request has been received.

The withdrawal request has been received. We encourage you to discuss this request with your instructor or your Certified Advisor, if you have not already done so. Your instructor has up to 2 business days to review and finalize your request.

| Select Courses for Withdrawal - Term: Summer 2017 |                                                                                                    |          |         |                 |              |                      |             |             |       |                     |
|---------------------------------------------------|----------------------------------------------------------------------------------------------------|----------|---------|-----------------|--------------|----------------------|-------------|-------------|-------|---------------------|
| CRN                                               | Subject                                                                                             | Course # | Section | Course Title    | Credit Hours | Campus               | Instructor  | Census Date | Grade | Action              |
| 10347                                             | MATH                                                                                                | 1314     | 012     | College Algebra | 3            | St. Philip's College | Odell, Lucy | 06/08/2017  |       | Withdraw - No Grade |
| * An a                                            | * An asterisk in the Course # column indicates this class does not count toward the Six Drop Limit. |          |         |                 |              |                      |             |             |       |                     |

## RELEASE: 8.0

- 12. Check you Alamo ACES email for notifications. Students receive emails for the following reasons:
  - a. Upon submittal of request.
  - b. After Withdrawal request has been completed.
  - c. If request can't be processed; for example 6 drop limit.
  - d. If request is cancelled by Faculty or Certified Advisor, confirmation is sent to you.
  - e. Request from Faculty or Advisor if they need you to contact them.